## คู่มือการใช้งานโปรแกรมจัดเก็บข้อมูลบริการรถยนต์ สำนักการศึกษา

การใช้งานโปรแกรมจัดเก็บข้อมูลบริการรถยนต์ สำนักการศึกษา ในส่วนผู้ใช้งานทั่วไป สามารถใช้งาน ได้โดย

- 1. พิมพ์ที่อยู่ระบบใน URL ดังนี้ 122.154.129.219/kk\_usecar
- 2. หน้าหลัก ประกอบด้วยเมนูหลัก 6 เมนู ได้แก่

2.1 เมนูตรวจสอบรถว่าง มีเมนูย่อย 2 เมนูคือประเภทรถยนต์ปรับอากาศและ รถบรรทุก 6 ล้อ โดยจะแสดงรายการรถทั้งหมดตามประเภท

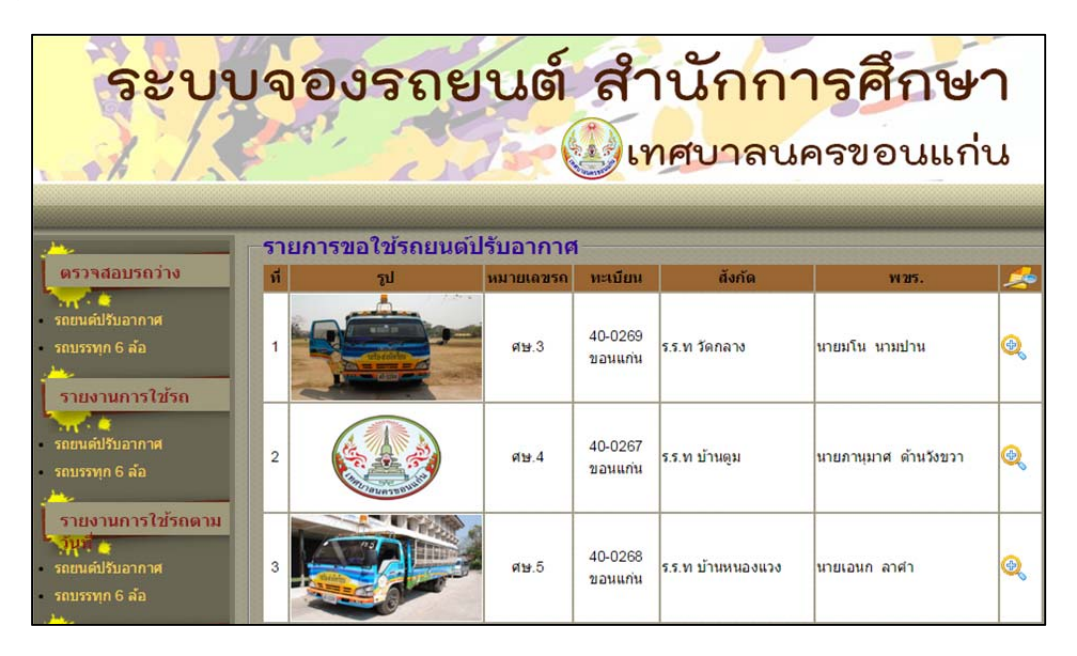

โดยสามารถแสดงรายการใช้รถของคันนั้นๆ เมื่อกดเครื่องหมาย

| ระบบจองรถยนต์ สำนักการศึกษา<br>เทศบาลนครขอนแก่น                          |                                                                               |                                                                                             |                                                               |                                                                      |                              |          |  |  |
|--------------------------------------------------------------------------|-------------------------------------------------------------------------------|---------------------------------------------------------------------------------------------|---------------------------------------------------------------|----------------------------------------------------------------------|------------------------------|----------|--|--|
| ตรวจสอบรถว่าง<br>• รถยนต์ปรับอากาศ<br>• รถบรรทุก 6 ล้อ<br>รายงานการใช้รถ |                                                                               | รายละเอียดรถย<br>หมายเลข:<br>เลขทะเบียน:<br>ความจุ:<br>พนักงานขับระ<br>ถังกัด:<br>หมายเหตุ: | นต์ทะเบียน :<br>ศษ.3<br>40-02<br>24 ที<br>ถ: นายมโ<br>ร.ร.ท 1 | 40-0269 ขอนแก่น<br>69 ขอนแก่น<br>นึ่ง<br>เน นามปาน<br>บ้านโนนหนองวัด |                              |          |  |  |
| รถยนตปรีบอากาศ<br>รถบรรทุก 6 ล้อ                                         | ที่ เดินทางระหว่างวันที่                                                      | เวลาไป-กลับ                                                                                 | ไปจังหวัด<br>จ <i>ั</i> นจ                                    | หน่วยงาน/ชุมชน                                                       | วันที่ยื่นคำร้อง             |          |  |  |
| รายงานการใช้รถตาม                                                        | 1         6 พ.ย. 2558-6 พ.ย. 2558           2         2 พ.ย. 2558-4 พ.ย. 2558 | 6.00 u18.30 u<br>6.00 u18.30 u                                                              | ขยภูม<br>กาฬสินธุ์                                            | yot                                                                  | 29 ค.ศ. 2558<br>28 ค.ศ. 2558 |          |  |  |
| รถยนต์ปรับอากาศ                                                          | 3 30 ต.ค. 2558-31 ต.ค. 2558                                                   | 6.00 u18.30 u                                                                               | ขอนแก่น                                                       | ae                                                                   | 28 ต.ค. 2558                 | <b>O</b> |  |  |

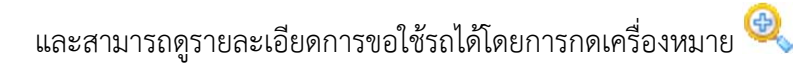

|                             | _รายละเอียดการขอ          | ใช้รถยนต์                                                                |  |  |  |  |
|-----------------------------|---------------------------|--------------------------------------------------------------------------|--|--|--|--|
| ดรวจสอบรถว่าง               | หน่วยงาน/ชุมชน*           | yot                                                                      |  |  |  |  |
|                             | วัน เดือน ปี(ยื่นเอกสาร)  | 29 ต.ค. 2558                                                             |  |  |  |  |
| รถยนต์ปรับอากาศ             | โครงการ/กิจกรรม*          | ทัศนศึกษา                                                                |  |  |  |  |
| รถบรรทุก 6 ล้อ              | โดยมีวัตถุประสงค์เพื่อ*   | ศึกษาดูงาน                                                               |  |  |  |  |
|                             | จำนวนผู้โดยสาร*           | 30 ที่นั่ง                                                               |  |  |  |  |
| รายงานการเปรก               | รถยนต์ที่ขอประเภท         | รถบรรทุก 6 ล้อ                                                           |  |  |  |  |
| รถยนต์ปรับอากาศ             | จำนวนรถที่ขอ              | 2 ตัน                                                                    |  |  |  |  |
| รถบรรพก 6 ล้อ               | เดินทางไปจังหวัด*         | ชัยภูมิ                                                                  |  |  |  |  |
| รายงานการใช้รถตาม           | ออกเดินทางวันที*          | 6 w.u. 2558                                                              |  |  |  |  |
|                             | โดยจัดรถไปรับบริเวณ*      | เทศบาลนครขอนแก่น                                                         |  |  |  |  |
| Just -                      | เวลา*                     | 6.00 u.                                                                  |  |  |  |  |
| รถยนต์ปรับอากาศ             | เดินทางกลับขอนแก่นวันที่* | 8 พ.ย. 2558                                                              |  |  |  |  |
| รถบรรทุก 6 ล้อ              | กลับถึงขอนแก่นเวลา        | 18.30ч.                                                                  |  |  |  |  |
| , <u>here</u>               | ดิดต่ดประสานงานกับ*       | yot                                                                      |  |  |  |  |
| ดู่มือการใช้งาน             | เบอร์ผู้ประสานงาน         |                                                                          |  |  |  |  |
| A CONTRACTOR                | หมายเหตุ                  |                                                                          |  |  |  |  |
| ผู้ดูแลระบบ<br>ผู้ไข้ทั่วไป | รายการจองรถยนต์           |                                                                          |  |  |  |  |
|                             | ดันที่ 1                  | ศษ.3 ทะเบียนรถ:40-0269 ขอนแก่น พขร.นายมโน นามปาน ร.ร.ท วัดกลาง           |  |  |  |  |
|                             | คันที่ 2                  | ศษ.7 ทะเบียนรถ:40-0225 ขอนแก่น พขร.นายชูศักดิ์ แก้วหนองปัง ร.ร.ท วัดกลาง |  |  |  |  |
| ицион                       |                           | ปิด                                                                      |  |  |  |  |
| bulle -                     |                           |                                                                          |  |  |  |  |

2.2 เมนูรายงานการใช้รถ มีเมนูย่อย 2 เมนูคือรายงานการใช้รถประเภทรถยนต์

ปรับอากาศและรถบรรทุก 6 ล้อ โดยจะแสดงรายการขอใช้รถทั้งหมดตามประเภท

| ระบบจองรถยนต์ สำนักการศึกษา<br>เทศบาลนครขอนแก่น     |       |                                  |                |           |                |             |          |
|-----------------------------------------------------|-------|----------------------------------|----------------|-----------|----------------|-------------|----------|
| <u></u>                                             | _รา   | ยการขอใช้รถบรรทุ                 | ุก 6 ล้อ       |           |                |             |          |
| ตรวจสอบรถว่าง                                       | ที    | เดินทางระหว่างวันที่             | เวลาไป-กลับ    | ไปจังหวัด | หน่วยงาน/ชุมชน | หมายเลขรถ   | 1        |
| somutific an and                                    | 1     | 30 ต.ค. 2558-31 ต.ค. 2558        | 6.00 u18.30 u. | ขอนแก่น   | ae             | ศษ.3,       | <b>Q</b> |
| รถยนดบรบอากาศ                                       | 2     | 2 พ.ย. 2558-4 พ.ย. 2558          | 6.00 u18.30 u. | กาฬสินธุ์ | yot            | ศษ.3, ศษ.5, | <b>O</b> |
| . Lie                                               | 3     | 6 พ.ย. 2558-8 พ.ย. 2558          | 6.00 น18.30 น. | ขัยภูมิ   | yot            | ศษ.3, ศษ.7, | ٠.       |
| รายงานการใช้รถ<br>รถยนต์ปรับอากาศ<br>รถบรรทุก 6 ล้อ | ้าที่ | ั้งหมด 3 รายการ : 1 หน้า :—<br>1 |                |           |                |             |          |

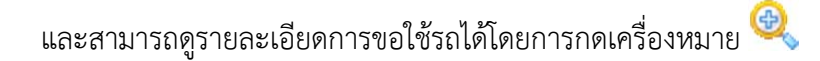

| <u></u>                                                                                                    | รายละเอียดการขอ           | ใช้รถยนต์                                                      |  |  |  |  |
|----------------------------------------------------------------------------------------------------|---------------------------|----------------------------------------------------------------|--|--|--|--|
| ตรวจสอบรถว่าง                                                                                                   | หน่วยงาน/ชุมชน*           | ae                                                             |  |  |  |  |
| The second second second second second second second second second second second second second second second se | วัน เดือน ปี(ยื่นเอกสาร)  | 28 ต.ค. 2558                                                   |  |  |  |  |
| รถยนตปรีบอากาศ                                                                                                  | โครงการ/กิจกรรม*          | ae                                                             |  |  |  |  |
| รถบรรทุก 6 ล้อ                                                                                                  | โดยมีวัตถุประสงค์เพื่อ*   | ศึกษาดูงาน                                                     |  |  |  |  |
| 1 martine                                                                                                    | จำนวนผู้โดยสาร*           | 15 ที่นั่ง                                                     |  |  |  |  |
| รายงานการเปรก                                                                                                   | รถยนต์ที่ขอประเภท         | รถบรรทุก 6 ล้อ                                                 |  |  |  |  |
| รถยนต์ปรับอากาศ                                                                                                 | จำนวนรถที่ขอ              | 1 ตัน                                                          |  |  |  |  |
| รถบรรพก 6 ล้อ                                                                                                   | เดินทางไปจังหวัด*         | ขอนแก่น                                                        |  |  |  |  |
| June .                                                                                                    | ออกเดินทางวันที่*         | 30 ต.ศ. 2558<br>เทศบาลนครขอนแก่น                               |  |  |  |  |
| รายงานการใช้รถตาม                                                                                               | โดยจัดรถไปรับบริเวณ*      |                                                                |  |  |  |  |
| - THI                                                                                                    | เวลา*                     | 6.00 u.                                                        |  |  |  |  |
| รถยนต์ปรับอากาศ                                                                                                 | เดินทางกลับขอนแก่นวันที่* | 31 ต.ค. 2558                                                   |  |  |  |  |
| รถบรรทุก 6 ล้อ                                                                                                  | กลับถึงขอนแก่นเวลา        | 18.30u.                                                        |  |  |  |  |
| <u></u>                                                                                                    | ดิดต่ดประสานงานกับ*       | ae                                                             |  |  |  |  |
| คู่มือการใช้งาน                                                                                                 | เบอร์ผู้ประสานงาน         |                                                                |  |  |  |  |
| The second second second second second second second second second second second second second second second se | หมายเหตุ                  |                                                                |  |  |  |  |
| ผู้ดูแลระบบ                                                                                                    | รายการจองรถยนด์           |                                                                |  |  |  |  |
| ผู้ใช้ทั่วไป                                                                                                    | ศันที่ 1                  | ศษ.3 ทะเบียนรถ:40-0269 ขอนแก่น พขร.นายมโน นามปาน ร.ร.ท วัดกลาง |  |  |  |  |
| <u></u>                                                                                                    |                           | ปิด                                                            |  |  |  |  |
| หมาแรก                                                                                                    |                           |                                                                |  |  |  |  |
| and a second second                                                                                             |                           |                                                                |  |  |  |  |

2.3 เมนูรายงานตามวันที่ มีเมนูย่อย 2 เมนูคือ รายงานการใช้รถยนต์ปรับอากาศ และรถบรรทุก 6 ล้อ โดยสามารถค้นหารายการรถที่ให้บริการประจำเดือนต่างๆ หรือใช้ในการค้นหารายการ รถที่ให้บริการในช่วงวันที่ต้องการ ซึ่งผู้ใช้สามารถกำหนดวันที่เริ่มต้น และสิ้นสุดได้

|                                                      | รายงานการขอใช้รถบ                    |                               |                          |           |
|------------------------------------------------------|--------------------------------------|-------------------------------|--------------------------|-----------|
| รถยนต์ปรับอากาศ<br>รถบรรทุก 6 ล้อ                    | ระหว่างวันที่<br>ค้                  | <b>ถึงวัน</b> ป               | 1                        |           |
| รายงานการใช้รถ                                       | ที่ เดินทางระหว่างวันที่             | ไป<br>จังหวัด โครงการ/กิจกรรม | ์<br>(คน) หน่วยงาน/ชุมชน | หมายเลขรถ |
| รถยนต์ปรับอากาศ<br>รถบรรทุก 6 ล้อ<br>รายงานตามวันที่ | ─ ทั้งหมด 0 รายการ : 1 หน้า : —<br>1 |                               |                          |           |

| · · · · · · · · · · · · · · · · · · ·                       | รายงานการขอใช้รถบรรทุก 6 ลัอ             |                                  |               |                    |               |                |           |
|-------------------------------------------------------------|------------------------------------------|----------------------------------|---------------|--------------------|---------------|----------------|-----------|
| ตรวจสอบรถว่าง<br>รถยนต์ปรีบอากาศ<br>รถบรรทุก 6 ล้อ          | ระหว่างวันที่ 2015-10-01 ถึงวัน<br>ดับหา |                                  | ถึงวันที่     | งวันที่ 2015-11-01 |               |                |           |
| รายงานการใช้รถ                                              | ที                                       | เดินทางระหว่างวันที่             | ไป<br>จังหวัด | โครงการ/กิจกรรม    | จำนวน<br>(คน) | หน่วยงาน/ชุมชน | หมายเลขรถ |
| รถยนต์ปรับอากาศ                                             | 1                                        | 30 ต.ค. 2558-31 ต.ค. 2558        | ขอนแก่น       | ae                 | 15            | ae             | ศษ.3,     |
| <ul> <li>รถบรรทุก 6 ล้อ</li> <li>รายงานตามวันที่</li> </ul> | -1                                       | ใ้งหมด 1 รายการ : 1 หน้า :−<br>1 |               |                    |               |                |           |